## Einrichten des HMT E-Mail-Kontos für Outlook 2010/13 auf Windows 7

## **STUDIERENDE**

HOCHSCHULE FÜR MUSIK UND THEATER »FELIX MENDELSSOHN BARTHOLDY« LEIPZIG

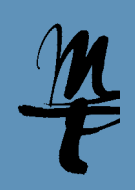

1 Öffnen Sie die Systemteuerung.

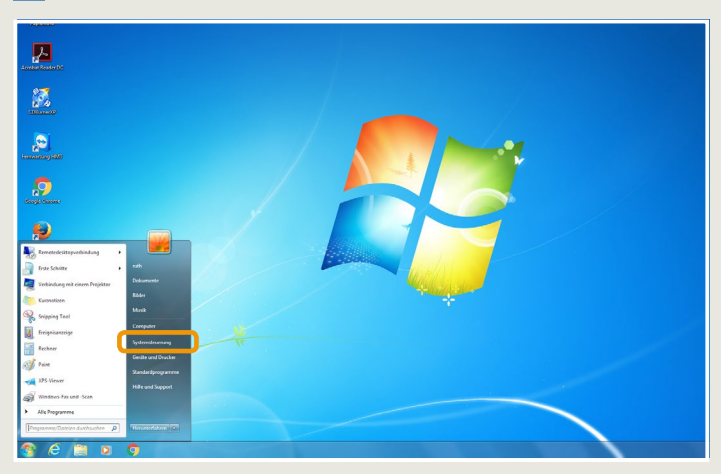

----Systemsteuerung + Alle Systemsteuerungselemente + - + Systemsteuerung durchsuchen Einstellungen des Computers anpassen Anzeige: Große Symbole 🝷 Anmeldeinformationsver... Kannen Anpassung Anzeige Automatische Wiedergabe 🫛 🞎 Benutzerkonten BitLocker-Laufwerkversch. Center für erleichterte Datum und Uhrzeit E-Mail (32-Bit) Bedienung Erste Schritte Farbverwaltung Energieoptionen Geräte-Manager Geräte und Drucker Heimnetzgruppe HP 3D DriveGuard HP Quick Launch Buttons ( HP Wireless Assistant 8 Intel(R) GMA Driver for Mobile Infobereichsymbole Indizierungsoptionen D Intel® My MiEi Intal® DROCat M/iralacc

2 Im Fenster Systemsteuerung klicken Sie bitte auf E-Mail (32 Bit).

**3a** Falls Ihr Outlook bereits für die Nutzung eines E-Mail Kontos eingerichtet ist, sehen sie folgenden Dialog. Klicken Sie hier auf **Profile anzeigen...** 

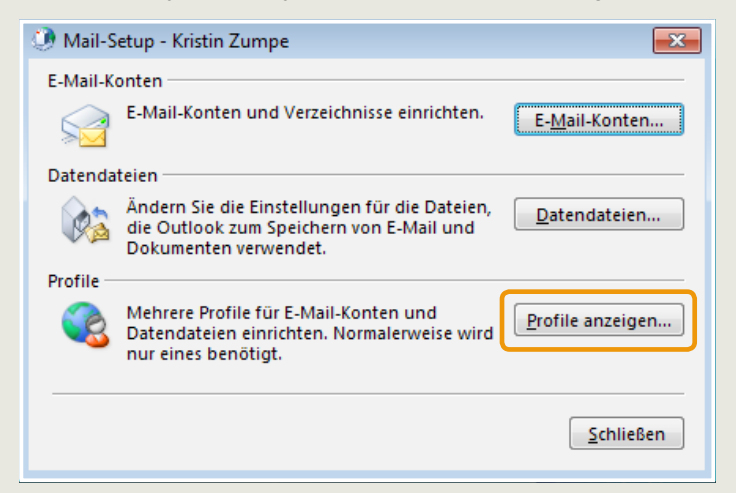

**3** In dieser Ansicht (die sich gleich öffnet, falls Sie noch kein E-Mail Konto eingerichtet haben) klicken Sie bitte auf **Hinzufügen...** 

| 🕐 E-Mail 🛛 💌                                              |  |  |  |  |  |  |
|-----------------------------------------------------------|--|--|--|--|--|--|
| Allgemein                                                 |  |  |  |  |  |  |
| Folgende Profile sind auf diesem Computer eingerichtet:   |  |  |  |  |  |  |
| A                                                         |  |  |  |  |  |  |
|                                                           |  |  |  |  |  |  |
| -                                                         |  |  |  |  |  |  |
|                                                           |  |  |  |  |  |  |
| Hinzufügen                                                |  |  |  |  |  |  |
| Beim Start von Microsoft Outlook dieses Profil verwenden: |  |  |  |  |  |  |
| 🔘 Zu verwendendes Profil bestätigen                       |  |  |  |  |  |  |
| Immer dieses Profil verwenden                             |  |  |  |  |  |  |
| · · · · · ·                                               |  |  |  |  |  |  |
| OK Abbrechen Übernehmen                                   |  |  |  |  |  |  |

**4** Tragen Sie einen beliebigen Namen für das neue Profil ein und Bestätigen Sie mit **OK**.

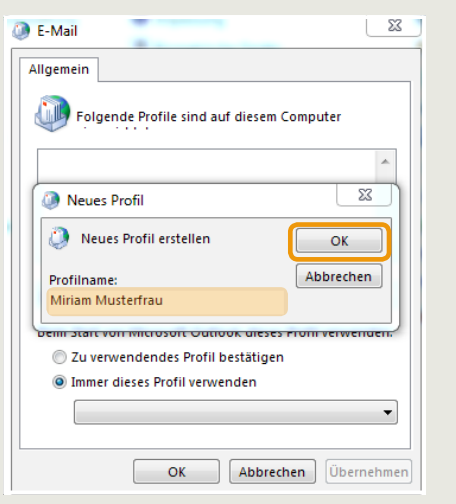

**5** Tragen Sie Ihre Ihren Namen, Ihre HMT E-Mail Adresse und Ihr Passwort in die dafür vorgesehenen Felder ein und klicken Sie auf **Weiter**.

| 🕖 Konto hinzufügen                                          | and the local division of the local division of the local division |                                   | ×       |
|-------------------------------------------------------------|----------------------------------------------------------------------------------------------------|-----------------------------------|---------|
| Konto automatisch einrichte<br>Outlook kann Ihre E-Mail-Kon | n<br>ten automatisch konfigurieren.                                                                                                    |                                   | ×       |
| E-Mail-Konto                                                |                                                                                                    |                                   |         |
| The Manual                                                  | Misine Mushefeni                                                                                                    |                                   |         |
| I <u>I</u> I Name.                                          | Beispiel: Heike Molnar                                                                                                    |                                   |         |
| E Mail Adresses                                             | mm61wulav@ctud.hmt.lainzig.da                                                                                                    |                                   |         |
| E-Mail-Agresse:                                             | Beispiel: heike@contoso.com                                                                                                    |                                   |         |
| Kananant                                                    |                                                                                                    |                                   |         |
| Kennwo <u>r</u> t:                                          | [                                                                                                    |                                   |         |
| kennwort erne <u>u</u> t eingeben:                          | Geben Sie das Kennwort ein, das Sie vom Inte                                                                                                    | metdienstanbieter erhalten haben. |         |
|                                                             |                                                                                                    |                                   |         |
|                                                             |                                                                                                    |                                   |         |
| Manuelle Konfiguration ode                                  | zusätzliche Servertynen                                                                                                    |                                   |         |
| manuelle Konniguration oder                                 | zusatzicie servertypen                                                                                                    |                                   |         |
|                                                             |                                                                                                    |                                   |         |
|                                                             |                                                                                                    | < Zurück Weiter > Abt             | prechen |

## Einrichten des HMT E-Mail-Kontos für Outlook 2010/13 auf Windows 7

## **STUDIERENDE**

HOCHSCHULE FÜR MUSIK UND THEATER »FELIX MENDELSSOHN BARTHOLDY« LEIPZIG

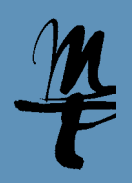

6 Outlook sucht nun nach Ihren E-Mail Einstellungen. Das kann ggf. ein paar Minuten dauern.

| Konto hinzu   | fügen                                                                               | Contraction and Contraction | ×         |
|---------------|-------------------------------------------------------------------------------------|-----------------------------|-----------|
| Nach Ihren    | E-Mail-Servereinstellungen suchen                                                   |                             | ž         |
| Configuration | -<br>-                                                                              |                             |           |
| Outlook sch   | ließt die Konfiguration Ihres Kontos ab. Dieser Vorgang kann einige Minuten dauern. |                             |           |
| ~             | Netzwerkverbindung herstellen                                                       |                             |           |
| →             | Nach mm61wuky@stud.hmt-leipzig.de-Einstellungen suchen                              |                             |           |
|               | Am E-Mail-Server anmelden                                                           |                             |           |
|               |                                                                                     |                             |           |
|               |                                                                                     |                             |           |
|               |                                                                                     |                             |           |
|               |                                                                                     |                             |           |
|               |                                                                                     |                             |           |
|               |                                                                                     |                             |           |
|               |                                                                                     |                             |           |
|               |                                                                                     |                             |           |
|               |                                                                                     |                             |           |
|               |                                                                                     |                             |           |
|               |                                                                                     |                             |           |
|               | m                                                                                   | z Zunück Waiter >           | Abbrachan |
|               |                                                                                     | <u>vv</u> eiters            | Abbrechen |

8 Es öffnet sich ein Anmeldefenster. Geben Sie für Benutzername Ihr HMT Kürzel (siehe Beispiel) und als Passwort Ihr HMT Passwort ein. Setzen Sie den Haken für Anmeldedaten speichern. Weiter mit OK.

| 1 Office      | - ×                                                                                |
|---------------|------------------------------------------------------------------------------------|
| ſ             | Windows-Sicherheit                                                                 |
|               | Microsoft Outlook<br>Verbindung mit mm61wuky@stud.hmt-leipzig.de wird hergestellt. |
| Profil wird ( | mm61wuky       •••••••       Domāne: HMT-LEIPZIG       V Anmeldedaten speichern    |
|               | OK Abbrechen                                                                       |

7 Ihr Konto ist fast fertig eingerichtet. Schließen Sie den Dialog mit Klick auf **Fertig stellen**. Öffenen Sie anschließend Outlook.

| 1 | 🖉 Kanto hinzufügen 🧮                                                                                                    | _  |
|---|----------------------------------------------------------------------------------------------------|----|
|   | Der Vorgang wurde erfolgreich abgeschlossen.                                                                                                    | h- |
|   | Konfiguration                                                                                                    |    |
|   | Outlook schließt die Konfiguration Ihres Kontos ab. Dieser Vorgang kann einige Minuten dauern.<br>V Netzwerkverbindung herstellen<br>V Nach mmől vuky@stud.hmt.leipzig.de-Einstellungen suchen<br>V Am E-Mail-Server anmelden |    |
|   | Herzlichen Glückwunsch! Das E-Mail-Konto wurde erfolgreich konfliguriert und kann jetzt verwendet werden.                                                                                                    |    |
|   | Kontoeinstellungen ändern Weiteres Konto hinzufügen                                                                                                    |    |
|   | < Zurück [Fertig stellen] Abbrechen                                                                                                    |    |

Bei Fragen oder Problemen hilft Ihnen der **IT-Support** 

0341 21 44-888
helpdesk@hmt-leipzig.de

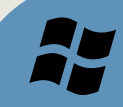